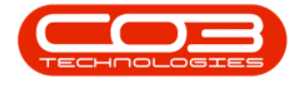

We are currently updating our site; thank you for your patience.

# CONTRACT

## **EMAIL REQUEST**

Requests can be emailed to your clients for month end meter readings.

The meter reading requests will be sent out in bulk.

The <u>Contract Item Contact person</u> needs to be set to Contact Method:'**EMAIL**', and have a valid email address set up.

The email request will be mailed from the email address of the employee who selects the option to **Send Meter Reading Requests**.

The email request will be sent to the **'Contract Item Contact'** and cc'd to the **'Copy To'** person in the Service Manager (if configured). The **'Contract Item Contact'** group email address field is not used.

A unique **Meter Reading Request** email message template can be configured in **Contract Configuration** : Subject, Email Contact, Meter Detail and Email Salutation.

**Ribbon Access:** Contract > Meter Usage

| <b>\$</b> |                         |                | _                         |         |                         |                      | BPO: Versi            | on 2.4.0.11 ·        | Example Cor                 | npany                 |                            |                          |           |                    | - • × |
|-----------|-------------------------|----------------|---------------------------|---------|-------------------------|----------------------|-----------------------|----------------------|-----------------------------|-----------------------|----------------------------|--------------------------|-----------|--------------------|-------|
|           | Equipment / L           | ocations       | Contract                  | Finan   | ice / HR I              | inventory            | Maintenand            | e / Projects         | Manufacturi                 | ng Procure            | ment Sales                 | Service                  | Reporting | Utilities          |       |
| 2         |                         |                |                           |         | ×                       | *                    |                       |                      |                             |                       |                            | Č <sup>2</sup>           | 50        |                    |       |
| Contracts | Short Term<br>Contracts | Meter<br>Usage | Release<br>Billing Period | Billing | Close Billing<br>Period | Awaiting<br>Contract | Period<br>Escalations | Adhoc<br>Escalations | Escalation<br>Notifications | Unprocessed<br>Meters | Manual Contract<br>Invoice | Contract<br>Credit Notes | Balances  | Billing<br>Preview |       |
| Mas       | ster "                  |                |                           |         |                         |                      |                       | Processing           |                             |                       |                            |                          | 4         | Preview            |       |

1. The **Meter Processing** screen will be displayed.

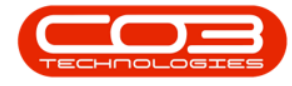

### SEND REQUEST FOR ALL METERS

 If you wish to send a meter reading request for all of the equipment item meters then click on the 'All items' check box in the column header row.

| Items S  | Set To Se<br>Prior | et To Set To | Delesso Te  |                          |                                               |             |                          |                          |       |                |              |                     |      |
|----------|--------------------|--------------|-------------|--------------------------|-----------------------------------------------|-------------|--------------------------|--------------------------|-------|----------------|--------------|---------------------|------|
| 2        |                    | al Averac    | e Billing   | Email Reb<br>Request Lis | uild Save Layout Workspaces Refresh           | Export      |                          |                          |       |                |              |                     |      |
| Τ        |                    | Proces       | s           |                          | a Format a Cur a                              | Print "     |                          |                          |       |                |              |                     |      |
|          |                    |              |             |                          |                                               |             | 9                        | % Captured               | 0.00  | Value          |              |                     | 0.   |
| 1        | 5 12 B             | -            | 10 B. N.    |                          |                                               |             |                          | entra fue there and a la |       | Contraction of |              | 1/6                 |      |
| a diumni |                    |              |             |                          |                                               |             |                          |                          |       |                |              |                     | 1    |
|          | IsReleased         | ProcessFlag  | SerialNo    | PartCode                 | PartDesc                                      | MeterCode   | ContractNo               | CustomerName             |       | ReadingDate    | MeterReading | PriorReading        | Usag |
|          |                    |              |             | 1200 810 120 400 1000    | 1 (2) MERCENT (113) (20) 221                  | 10007 20100 | Constanting and a second |                          | _     |                |              | Shine in the second |      |
|          |                    |              | 1912-102032 | SP19-123456              | SP19-12 Colour Copier                         | Mono_41     | CO0000044                | Bothas Networking        | inc   |                | 0.00         | 3 644.51            | 0    |
|          |                    |              | 2020-103053 | SP2020                   | SP2020 Sprint Colour Multi Functional Copier  | Mono_163    | CO0000043                | Hope Works               |       |                | 0.00         | 2 890.74            | 0    |
|          |                    |              | 2020-103053 | SP2020                   | SP2020 Sprint Colour Multi Functional Copier  | Colour_163  | CO0000043                | Hope Works               |       |                | 0.00         | 1015.00             | 0    |
|          |                    |              | 2020-10204  | SP2020                   | SP2020 Sprint Colour Multi Functional Copier  | Mono_50     | CO0000019                | Office Supplies Unlin    | nited |                | 0.00         | 1 800.00            | 0    |
|          |                    |              | 2020-10204  | SP2020                   | SP2020 Sprint Colour Multi Functional Copier  | Colour_50   | 00000019                 | Office Supplies Unlin    | nited |                | 0.00         | 840.00              | 0    |
|          |                    |              | 19-12/1202  | SP19-123456              | SP19-12 Colour Copier                         | Mono_37     | 00000018                 | Samanthas Diner          |       |                | 0.00         | 2 700.00            | 0    |
|          |                    |              | 19-12/1202  | SP19-123456              | SP19-12 Colour Copier                         | Colour_37   | 00000018                 | Samanthas Diner          |       |                | 0.00         | 0 2220 00           |      |
|          |                    |              | 1912-102031 | SP 19-123430             | SP19-12 Colour Copier                         | Colour 2    | 00000018                 | Samanthas Diner          |       |                | 0.00         | 1 971 60            | 0    |
|          |                    |              | 20-14/200   | SP2020                   | SP204 Colour Copier                           | Mono 107    | 000000031                | Young Electric           |       |                | 0.00         | 550.00              | 0    |
|          |                    |              |             | SP204                    | SP204 Colour Copier                           | Colour 107  | 000000031                | Young Electric           |       |                | 0.00         | 200.00              | 0    |
| п        |                    |              |             | SP2020                   | SP2020 Sprint Colour Multi Euroctional Conjer | Mono 320    | CO0000031                | Young Electric           |       |                | 0.00         | 650.00              | 0    |
|          |                    |              |             | SP2020                   | SP2020 Sprint Colour Multi Euroctional Conjer | Colour 320  | CO0000031                | Young Electric           |       |                | 0.00         | 300.00              |      |
|          |                    |              |             |                          |                                               |             |                          |                          |       |                |              |                     |      |

- 1. This will auto populate the check boxes in **all** the meter rows.
- 2. Click on Email Request.

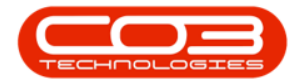

|                 | Ŧ            |                |               |              |            | Meter Pr          | ocessing - BP   | O: Version  | 2.1.0.65 - Ex | ample Compa   | ny             |               |             |                   | - 0           | $\times$ |
|-----------------|--------------|----------------|---------------|--------------|------------|-------------------|-----------------|-------------|---------------|---------------|----------------|---------------|-------------|-------------------|---------------|----------|
| <b>U</b>        | lome         | Equipment and  | Locations     | Contract     | inance and | HR Inventor       | y Mainter       | nance and P | rojects M     | lanufacturing | Procurement    | Sales         | Service R   | eporting Ut       | lities —      | 8 ×      |
|                 | Q            | 2              | 3 📿           |              | 1          | e                 |                 | 422         | 853           |               |                |               |             |                   |               |          |
| Flag Items      | Set To       | Set To Se      | t To Release  | To Email     | Rebuild    | Save Lavout       | Norkspaces      | Refresh     | Export        |               |                |               |             |                   |               |          |
|                 | Prior        | Call Ave       | erage Billing | Request      | List       |                   | ÷               |             |               |               |                |               |             |                   |               |          |
|                 |              | Pro            | cess          |              | 4          | Format            |                 | Cur "       | Print "       |               |                |               |             |                   |               |          |
|                 |              |                |               |              |            |                   |                 |             |               |               | % Captured     | 0.00          | Value       |                   |               | 0.00     |
| )<br>Tag a colu | mn heade     | chere to prour | by that colum | 6            |            |                   |                 |             |               |               |                |               |             |                   | 1/2           | 1        |
|                 | TcDalas      | end ProcessE   | an SeriaNo    | PartCor      | la Dar     | tDesc             |                 |             | MeterCode     | ContractNo    | CustomerNa     | me            | ReadingDate | MeterReading      | PriorReading  | Licane   |
|                 | a si cene di | Sed Trocessi   | ing scharto   | T di teot    |            | wese              |                 |             | The ter coure | Conducato     | costomento     |               | Reddingoute | The terriceduring | Thoriseduring | osuge    |
|                 | 1            |                | 1912-102      | 32 SP 19-11  | 23456 SP:  | 9-12 Colour Copie | r               |             | Mono 41       | CO0000044     | Bothas Netv    | orking inc    |             | 0.00              | 3 6 4 4.51    | 0.0      |
| 1               |              |                | 2020-103      | 053 SP2020   | SP2        | 020 Sprint Colour | Multi Functiona | al Copier   | Mono 163      | CO000004      | B Hope Works   | ioning inc    |             | 0.00              | 2 890.74      | 0.0      |
| V               |              |                | 2020-103      | 053 SP2020   | SP2        | 020 Sprint Colour | Multi Functiona | al Copier   | Colour_163    | 3 CO00004     | B Hope Works   |               |             | 0.00              | 1015.00       | 0.0      |
| V               |              |                | 2020-102      | 04 SP2020    | SP2        | 020 Sprint Colour | Multi Functiona | al Copier   | Mono_50       | CO000019      | Office Suppl   | ies Unlimited |             | 0.00              | 1 800.00      | 0.0      |
| $\checkmark$    |              |                | 2020-102      | 04 SP2020    | SP2        | 020 Sprint Colour | Multi Functiona | al Copier   | Colour_50     | CO0000019     | Office Suppl   | ies Unlimited |             | 0.00              | 840.00        | 0.0      |
| V               |              |                | 19-12/120     | 2 SP 19-11   | 23456 SP:  | 9-12 Colour Copie | r               |             | Mono_37       | CO0000018     | Samanthas I    | Diner         |             | 0.00              | 2 700.00      | 0.0      |
| $\checkmark$    |              |                | 19-12/120     | 2 SP 19-13   | 23456 SP   | 9-12 Colour Copie | r               |             | Colour_37     | CO000018      | 3 Samanthas I  | Diner         |             | 0.00              | 6 704.40      | 0.0      |
| V               |              |                | 1912-102      | 031 SP 19-13 | 23456 SP   | 9-12 Colour Copie | r               |             | Mono_40       | CO000018      | 3 Samanthas I  | Diner         |             | 0.00              | 3 278.00      | 0.0      |
|                 |              |                | 20-14725      | 3 SP2020     | SP2        | 020 Sprint Colour | Multi Functiona | al Copier   | Colour_2      | CO000018      | 3 Samanthas I  | Diner         |             | 0.00              | 1 871.60      | 0.0      |
| $\mathbf{A}$    |              |                |               | SP204        | SP2        | 04 Colour Copier  |                 |             | Mono_107      | CO00003       | 1 Young Electr | ric           |             | 0.00              | 550.00        | 0.0      |
|                 |              |                |               | SP204        | SP2        | 04 Colour Copier  |                 |             | Colour_107    | 7 CO00003     | 1 Young Electr | ic            |             | 0.00              | 200.00        | 0.0      |
| $\mathbf{N}$    |              |                |               | SP2020       | SP2        | 020 Sprint Colour | Multi Functiona | al Copier   | Mono_320      | CO00003       | 1 Young Electr | ic            |             | 0.00              | 650.00        | 0.0      |
| $\checkmark$    |              |                |               | SP2020       | SP2        | 020 Sprint Colour | Multi Functiona | al Copier   | Colour_320    | CO00003       | 1 Young Elect  | ic            |             | 0.00              | 300.00        | 0.0      |
|                 |              |                |               |              |            |                   |                 |             |               |               |                |               |             |                   |               |          |
|                 |              |                |               |              |            |                   |                 |             |               |               |                |               |             |                   |               |          |
| pen Wind        | lows 🕶       |                |               |              |            |                   |                 |             |               |               |                |               |             |                   | 17 Oct 2018   |          |

#### SEND REQUEST FOR INDIVIDUAL METERS

- If you wish to select individual meters, then click on the check box in the row of <u>each</u> Serial No. that you wish to send a meter reading request for.
- 2. Click on Email Request.

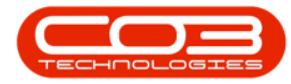

|              | Ŧ               |                            |                            |                          | Meter Processing - BPO: Version              | 2.1.0.65 - Exan | nple Company | /               |             |                |                                                                                                    | - 0          | >     |
|--------------|-----------------|----------------------------|----------------------------|--------------------------|----------------------------------------------|-----------------|--------------|-----------------|-------------|----------------|----------------------------------------------------------------------------------------------------|--------------|-------|
| н            | ome             | Equipment and L            | ocations Con               | itract Financi           | e and HR. Inventory Maintenance and F        | Projects Mar    | nufacturing  | Procurement     | Sales       | Service Re     | porting Uti                                                                                                    | lities —     | 8     |
| P            | G               | 2                          |                            | 2                        |                                              | 8158            |              |                 |             |                |                                                                                                    |              |       |
| ag Items     | Set To<br>Prior | Set To Set T<br>Call Avera | o Release To<br>ge Billing | Email Reb<br>Request Lis | t Save Layout Workspaces Refresh             | Export          |              |                 |             |                |                                                                                                    |              |       |
|              |                 | Proce                      | SS                         |                          | a Format a Cur a                             | Print "         |              |                 |             |                |                                                                                                    |              |       |
|              |                 |                            |                            |                          |                                              |                 | c            | % Captured      | 0.00        | Value          |                                                                                                    |              | 0.    |
| en a colur   | nn heade        | bere to group b            | v that column              |                          |                                              |                 |              |                 |             |                |                                                                                                    | 1/-          |       |
|              | IsRelea         | sed ProcessFlag            | SerialNo                   | PartCode                 | PartDesc                                     | MeterCode       | ContractNo   | CustomerName    | p           | ReadingDate    | MeterReading                                                                                                    | PriorReading | Lisar |
|              | Interes         |                            | , series to                | 1 01 100 0 0             |                                              | The fair source | Contraction  | Contention      |             | i coorigo a co | in the second second second second second second second second second second second second second second second |              | 000   |
|              |                 |                            | 1912-102032                | SP19-123456              | SP19-12 Colour Copier                        | Mono 41         | CO0000044    | Bothas Netwo    | rkina inc   |                | 0.00                                                                                                    | 3 6 4 4. 5 1 | (     |
|              |                 |                            | 2020-103053                | SP2020                   | SP2020 Sprint Colour Multi Functional Copier | Mono 163        | CO0000043    | Hope Works      |             |                | 0.00                                                                                                    | 2 890.74     |       |
| $\checkmark$ |                 |                            | 2020-103053                | SP2020                   | SP2020 Sprint Colour Multi Functional Copier | Colour 163      | CO0000043    | Hope Works      |             |                | 0.00                                                                                                    | 1015.00      |       |
|              |                 |                            | 2020-10204                 | SP2020                   | SP2020 Sprint Colour Multi Functional Copier | Mono_50         | CO0000019    | Office Supplies | s Unlimited |                | 0.00                                                                                                    | 1 800.00     |       |
|              |                 |                            | 2020-10204                 | SP2020                   | SP2020 Sprint Colour Multi Functional Copier | Colour 50       | CO0000019    | Office Supplies | s Unlimited |                | 0.00                                                                                                    | 840.00       |       |
|              |                 |                            | 19-12/1202                 | SP 19-123456             | SP19-12 Colour Copier                        | Mono_37         | CO0000018    | Samanthas Dir   | ner         |                | 0.00                                                                                                    | 2 700.00     |       |
|              |                 |                            | 19-12/1202                 | SP 19-123456             | SP19-12 Colour Copier                        | Colour_37       | CO0000018    | Samanthas Dir   | ner         |                | 0.00                                                                                                    | 6 704.40     |       |
|              | (               | 1                          | 1912-102031                | SP19-123456              | SP19-12 Colour Copier                        | Mono_40         | CO0000018    | Samanthas Dir   | ner         |                | 0.00                                                                                                    | 3 278.00     |       |
|              |                 |                            | 20-147258                  | SP2020                   | SP2020 Sprint Colour Multi Functional Copier | Colour_2        | CO0000018    | Samanthas Dir   | ner         |                | 0.00                                                                                                    | 1 871.60     |       |
|              |                 |                            |                            | SP204                    | SP204 Colour Copier                          | Mono_107        | CO0000031    | Young Electric  |             |                | 0.00                                                                                                    | 550.00       |       |
|              |                 |                            |                            | SP204                    | SP204 Colour Copier                          | Colour_107      | CO0000031    | Young Electric  |             |                | 0.00                                                                                                    | 200.00       |       |
|              |                 |                            |                            | SP2020                   | SP2020 Sprint Colour Multi Functional Copier | Mono_320        | CO000031     | Young Electric  |             |                | 0.00                                                                                                    | 650.00       |       |
|              |                 |                            |                            | SP2020                   | SP2020 Sprint Colour Multi Functional Copier | Colour_320      | CO0000031    | Young Electric  |             |                | 0.00                                                                                                    | 300.00       |       |
|              |                 |                            |                            |                          |                                              |                 |              |                 |             |                |                                                                                                    |              |       |
|              |                 |                            |                            |                          |                                              |                 |              |                 |             |                |                                                                                                    |              |       |

- 1. An Input validation message box will pop up, asking:
  - This will send an email to the equipment contact as configured on the contract for all selected meters. Is this correct?
- 2. Click on **Yes**.

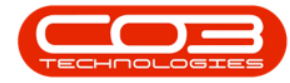

| lag Items  | tome E<br>Set To<br>Prior         | quipment and Los<br>Set To<br>Cal Averag<br>Process<br>Here to group by<br>ed ProcessFlag | cations Cont<br>Release To<br>Billing<br>that column<br>SerialNo | tract Finance<br>Email Rebuilt<br>Request Lis | e and HR Inventory Maintenance and P<br>ald<br>Save Layout Workspaces<br>Format Cur 2<br>PartDesc | Print 4                                   | nufacturing                           | Procurement Sales         | Service Re  | porting Util | ittes —      | 67 ×  |
|------------|-----------------------------------|-------------------------------------------------------------------------------------------|------------------------------------------------------------------|-----------------------------------------------|---------------------------------------------------------------------------------------------------|-------------------------------------------|---------------------------------------|---------------------------|-------------|--------------|--------------|-------|
| rag a colu | Set To<br>Prior                   | Set To<br>Call Process<br>Here to group by<br>ed ProcessFlag                              | Release To<br>Billing<br>that column<br>SerialNo                 | Email Rebuild                                 | aid<br>save Layout Workspaces<br>Format Cur #                                                     | Export<br>Print                           | 9                                     | % Captured 0.00           | Value       |              |              | 0.00  |
| rag a colu | Prior<br>mn header I<br>IsRelease | Call Averag<br>Process<br>here to group by<br>ed ProcessFlag                              | e Billing<br>that column<br>SerialNo                             | PartCode                                      | PartDesc                                                                                          | Print 4                                   | 9                                     | 6 Captured 0.00           | Value       |              |              | 0.00  |
| rag a colu | mn header i<br>IsRelease          | Process<br>here to group by<br>ed ProcessFlag                                             | that column<br>SerialNo                                          | PartCode                                      | A Format     Cur a PartDesc                                                                       | Print "                                   | 9                                     | % Captured 0.00           | Value       |              |              | 0.00  |
| rag a colu | mn header I<br>IsRelease          | ed ProcessFlag                                                                            | that column<br>SerialNo                                          | PartCode                                      | PartDesc                                                                                          |                                           | 9                                     | % Captured 0.00           | Value       |              |              | 0.00  |
| rag a colu | mn header i<br>IsRelease          | here to group by<br>ed ProcessFlag                                                        | that column<br>SerialNo                                          | PartCode                                      | PartDesc                                                                                          |                                           |                                       |                           |             |              | 1.1          | -     |
|            | IsRelease                         | ed ProcessFlag                                                                            | SerialNo                                                         | PartCode                                      | PartDesc                                                                                          |                                           |                                       |                           |             |              |              |       |
|            |                                   |                                                                                           | 1012 102022                                                      |                                               |                                                                                                   | MeterCode                                 | ContractNo                            | CustomerName              | ReadingDate | MeterReading | PriorReading | Usage |
|            |                                   |                                                                                           | 1012 102022                                                      |                                               |                                                                                                   |                                           |                                       |                           |             |              |              |       |
|            |                                   |                                                                                           | 1912-102032                                                      | SP 19-123456                                  | SP19-12 Colour Copier                                                                             | Mono_41                                   | CO0000044                             | Bothas Networking inc     |             | 0.00         | 3 6 4 4.51   | 0.0   |
|            |                                   |                                                                                           | 2020-103053                                                      | SP2020                                        | SP2020 Sprint Colour Multi Functional Copier                                                      | Mono_163                                  | CO0000043                             | Hope Works                |             | 0.00         | 2 890.74     | 0.0   |
|            |                                   |                                                                                           | 2020-103053                                                      | SP2020                                        | SP2020 Sprint Colour Multi Functional Copier                                                      | Colour_163                                | CO0000043                             | Hope Works                |             | 0.00         | 1015.00      | 0.0   |
|            |                                   |                                                                                           | 2020-10204                                                       | SP2020                                        | SP2020 Sprint Colour Multi Functional Copier                                                      | Mono_50                                   | CO0000019                             | Office Supplies Unlimited |             | 0.00         | 1 800.00     | 0.0   |
|            |                                   |                                                                                           | 2020-10204                                                       | SP2020                                        | SP2020 Sprint Colour Multi Functional Copier                                                      | Colour_50                                 | CO0000019                             | Office Supplies Unlimited |             | 0.00         | 840.00       | 0.0   |
|            |                                   |                                                                                           | 19-12/1202                                                       | SP19-123456                                   | SP19-12 Colour Copier                                                                             | Mono_37                                   | CO0000018                             | Samanthas Diner           |             | 0.00         | 2 700.00     | 0.0   |
|            |                                   |                                                                                           | 19-12/1202                                                       | SP19-123456                                   | SP19-12 Colour Copier                                                                             | Colour_37                                 | CO0000018                             | Samanthas Diner           |             | 0.00         | 6 704.40     | 0.0   |
|            |                                   |                                                                                           | 1912-102031                                                      | SP19-123456                                   | SP19-12 Colour Copier                                                                             | Mono_40                                   | CO0000018                             | Samanthas Diner           |             | 0.00         | 3 278.00     | 0.0   |
|            |                                   |                                                                                           | 20-147258                                                        | SP2020                                        | SP2020 Sprint Colour Multi Functional Copier                                                      | Colour_2                                  | CO0000018                             | Samanthas Diner           |             | 0.00         | 1 871.60     | 0.00  |
|            |                                   |                                                                                           |                                                                  | SP204                                         | SP204 Colour Copier                                                                               | Mono_107                                  | CO0000031                             | Young Electric            |             | 0.00         | 550.00       | 0.00  |
|            |                                   |                                                                                           |                                                                  | SP204                                         | SP204 Colour Copier                                                                               | Colour_107                                | CO0000031                             | Young Electric            |             | 0.00         | 200.00       | 0.0   |
|            |                                   |                                                                                           |                                                                  | SP2020                                        | SP2020 Sprint Colour Multi Functional Copier                                                      | Mono_320                                  | CO000031                              | Young Electric            |             | 0.00         | 650.00       | 0.0   |
|            |                                   |                                                                                           |                                                                  | SP2020                                        | SP2020 Sprint Colour Multi Functional Copier                                                      | Colour_320                                | CO000031                              | Young Electric            |             | 0.00         | 300.00       | 0.0   |
|            |                                   |                                                                                           |                                                                  |                                               | hput validation This will send an email to t configured on the contrac correct? 2                 | the equipment<br>t for all selecte<br>Yes | contact as<br>d meters. Is this<br>No | ~                         |             |              |              |       |
| _          |                                   |                                                                                           |                                                                  |                                               |                                                                                                   |                                           |                                       |                           |             |              |              |       |
| Doep Mine  | lowe <b>x</b>                     |                                                                                           |                                                                  |                                               |                                                                                                   |                                           |                                       |                           |             | 4            | 17.0ct 20.19 | -     |

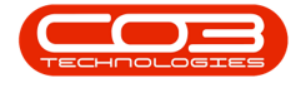

### View Meter Contact and Contact Method

To view the contract item meter **contact person** and their **contact method**, navigate to the **Contract Listing** screen in BPO.

Ribbon Access: Contract > Contracts

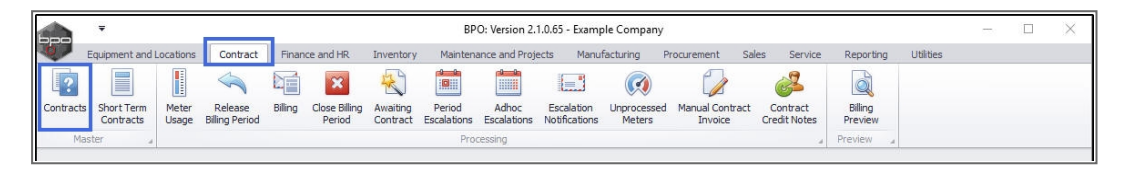

- 1. The **Contract Listing** screen will be displayed.
- 2. Select the **row** of the relevant contract.
- 3. Click on **Edit**.

|                    | Ŧ                               |        |        |              |                                          | 1-                                       |                                      | Contract                                              | Listing - BPO: Version 2     | .1.0.65 - Example Co          | ompany                        |             |              |                     | 575    |                |
|--------------------|---------------------------------|--------|--------|--------------|------------------------------------------|------------------------------------------|--------------------------------------|-------------------------------------------------------|------------------------------|-------------------------------|-------------------------------|-------------|--------------|---------------------|--------|----------------|
|                    | Home                            | Equi   | ipment | and Location | ns Con                                   | itract Fin                               | nance and HR                         | Inventory                                             | Maintenance and Proje        | ects Manufacturin             | ng Procurement                | t Sales     | Service F    | Reporting Utilities | \$     | - & ×          |
| Add                | Edit                            | Delete | Vie    |              | iave Layout<br>Norkspaces<br>Save Filter | t ⊧ <mark>i</mark> ≮H<br>s▼ 509<br>Ilian | told 🚜 F<br>Ruspend 🚜 F<br>Release 🏴 | Release For Appr<br>Remove From Ap<br>Approve Contrac | oval proval Close Contract 3 | urban •<br>ctive •<br>Refresh | Find Serial No. Find Contract | Print Exp   | port Reports | s                   |        |                |
|                    | Proces                          | ssing  |        | 3            | format                                   | *                                        | Sta                                  | tus Processing                                        | 4                            | Current                       |                               | Print       | " Re         | 4                   |        |                |
| Links              |                                 |        | 4      | Drag a colu  |                                          |                                          |                                      |                                                       |                              |                               |                               |             |              |                     |        |                |
| Enter te           | ext to sea                      | arch   | Q      | Contrac      | tNo Co                                   | ontractType                              | Location                             | CustomerCode                                          | CustomerName                 | ContractTypeDesc              | OrderNo                       | StartDate   | EndDate      | DepartmentName      | Period | PeriodTypeDe   |
| Fun                | ctions                          |        |        | 9            | 140                                      | 10 Geer yp-                              | LOLUGOIT                             | CODUCTION OF T                                        | Gustomeric                   | consister per re-             | Olderite                      | Junara      | Linesette    | Deparamentaria      | Period | - Choor Jpcz - |
|                    | Stions                          |        | _      | ,<br>C00000  | 1014 CP                                  | or.                                      | Durban Area                          | TTA001                                                | Titen Group                  | Cost Per Copy                 |                               | 16 May 2014 | 15 May 2019  | Sales Department    | 60     | Months         |
| No                 | otes                            |        |        | 00000        | 016 CP                                   | e c                                      | Main                                 | TTA001                                                | Titan Group                  | Cost Per Copy                 |                               | 13 Jun 2014 | 13 Jun 2019  | Sales Department    | 60     | Months         |
|                    |                                 |        |        | C00000       | 016 CP                                   | or .                                     | Main                                 | SAM001                                                | Samanthas Diner              | Cost Per Copy                 |                               | 19 Jul 2014 | 09 14 2019   | Sales Department    | 60     | Months         |
|                    |                                 |        |        | CODDO        | 010 CP                                   | or .                                     | RPO TEL                              | OFF001                                                | Office Supplies Unlimite     | d Cost Per Conv               |                               | 28 Jul 2014 | 28 Jul 2019  | Sales Department    | 60     | Months         |
| Do                 | aments                          |        |        | C00000       | 1070 CP                                  | ar and                                   | Durban Area                          | HOP001                                                | Hope Works                   | Cost Per Copy                 |                               | 01 Jan 2011 | 31 Jan 2016  | Sales Department    | 60     | Months         |
|                    |                                 |        |        | C00000       | 1026 CP                                  | e c                                      | Main                                 | H4C001                                                | Hack PC - IT Shop            | Cost Per Copy                 |                               | 29 Jun 2015 | 29 Jun 2020  | Sales Department    | 60     | Months         |
|                    |                                 |        |        | C00000       | 031 CP                                   | ×C                                       | Durban Area                          | YES001                                                | Young Electric               | Cost Per Copy                 |                               | 24 Mar 2016 | 24 Mar 2021  | Sales Department    | 60     | Months         |
| Ha                 | Id History                      |        |        | C00000       | 038 CP                                   | C                                        | Durban Area                          | SAM001                                                | Samanthas Diner              | Cost Per Copy                 |                               | 23 Jun 2016 | 23 Jun 2021  | Sales Department    | 60     | Months         |
|                    | tu history                      |        |        | COODO        | 041 CP                                   | C                                        | Main                                 | PAN001                                                | Panda Copiers                | Cost Per Copy                 |                               | 05 Jul 2016 | 05 Jul 2021  | Sales Department    | 60     | Months         |
|                    |                                 |        |        | C00000       | 042 CP                                   | c                                        | Main                                 | HOP001                                                | Hope Works                   | Cost Per Copy                 |                               | 07 Sep 2016 | 07 Sep 2021  | Technical           | 60     | Months         |
|                    | -                               |        | = 1    | ► CO0000     | 043 CP                                   | ·C                                       | Main                                 | HOP001                                                | Hope Works                   | Cost Per Copy                 |                               | 01 Aug 2016 | 07 Sep 2021  | Sales Department    | 60     | Months         |
| Su                 | spend His                       | story  |        | CO0000       | 044 CP                                   | c                                        | Main                                 | BOT0001                                               | Bothas Networking inc        | Cost Per Copy                 |                               | 25 Oct 2016 | 25 Oct 2021  | Sales Department    | 60     | Months         |
| Prod<br>Inv<br>Cre | cessing<br>voices<br>edit Notes | s      |        | 1            |                                          |                                          |                                      |                                                       |                              |                               |                               |             |              |                     |        |                |
|                    |                                 |        |        | ۰            |                                          |                                          |                                      |                                                       |                              |                               |                               | _           | _            |                     |        |                |

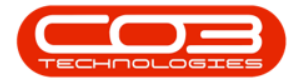

- 1. The **Maintenance for Contract No.:** [] screen will be displayed.
- 2. Check the Serial No. to locate the correct machine.
- 3. Click on the **expand** button in the row of that machine.

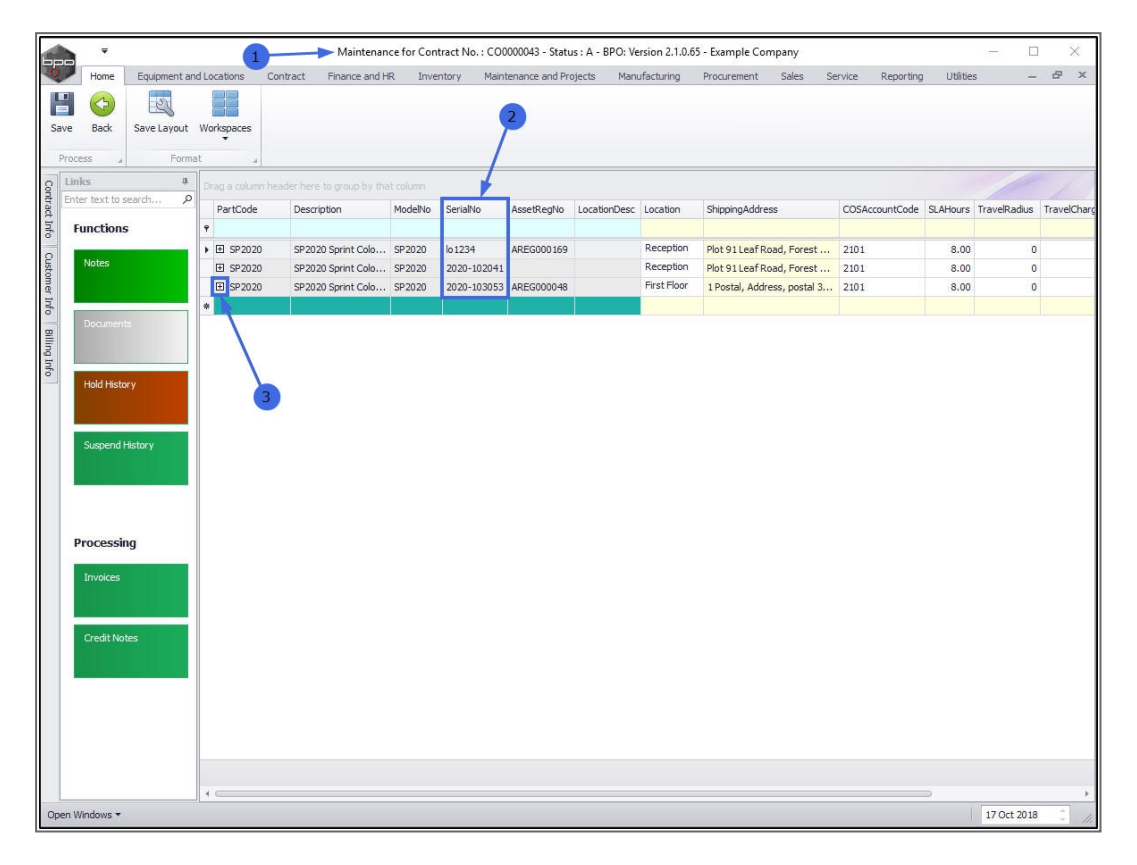

- 1. The **Items** frame will be expanded.
- 2. Click on the Item Contacts tab.

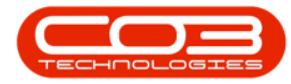

|        |                |              |        |        |        |             | Maintenance for         | Contract No.  | : CO000  | 0043 - 5 | itatus : A - | BPO: Ver   | sion 2.1.0 | 0.65 - Exan | nple Compan | у                  |        |            | 13        | - C          | 1 ×         |
|--------|----------------|--------------|--------|--------|--------|-------------|-------------------------|---------------|----------|----------|--------------|------------|------------|-------------|-------------|--------------------|--------|------------|-----------|--------------|-------------|
| C.     | Home           | Equipment an | nd Loc | ations | C      | Contract    | Finance and HR          | Inventory     | Mainten  | ance an  | d Projects   | Manu       | facturing  | Procur      | ement Sa    | es Service         | Rep    | orting L   | Itilities | -            | ₽ x         |
| Save   | Back           | Save Layout  | Worl   | kspace | is     |             |                         |               |          |          |              |            |            |             |             |                    |        |            |           |              |             |
| Pro    | ocess a        | Forma        | at     |        |        |             |                         |               |          |          |              |            |            |             |             |                    |        |            |           |              |             |
| 8 L    | inks           | ф.           | Dra    |        |        |             |                         |               |          |          |              |            |            |             |             |                    |        |            |           |              |             |
| ntrad  | nter text to s | earch P      |        | PartCo | de     | Description | n                       | 1             | ModelNo  | Seria    | INo          | AssetRe    | egNo Lo    | cationDesc  | Location    | ShippingAdd        | ress   | COSAccou   | ntCode    | SLAHours     | TravelRadi  |
| t Info | Functions      | 5            | 9      |        |        |             |                         |               |          |          |              |            |            |             | Reception   | Plot 91 Leaf Road, |        | . 2101     |           | 8.00         |             |
| 0      |                |              | G      | E SP2  | 020    | SP2020 Sp   | orint Colour Multi Func | tional Copier | SP2020   | lo 1234  |              | AREG000169 |            |             |             |                    |        |            |           |              |             |
| lusto  | Notes          |              | G      | E SP2  | 020    | SP2020 Sp   | orint Colour Multi Func | tional Copier | SP2020   | 2020     | -102041      |            |            | 2           | Reception   | Plot 91 Leaf Road, |        | . 2101     |           | 8.00         |             |
| mer    |                |              | ► B    | E SP2  | 020    | SP2020 Sp   | orint Colour Multi Func | tional Copier | SP2020   | 2020     | -103053      | AREGOO     | 00048      |             | First Floor | 1 Postal, Ad       | dress, | 2101       |           | 8.00         |             |
| nfo    | and the second | -            |        |        | Item F | ees Item    | Meters Item Indu        | isions Item C | ontacts  |          | _            |            |            |             |             |                    |        |            |           |              |             |
| 8      | Document       |              |        | ٩      | Mark   | ked FeeTyp  | e FeeTypeDesc           | ChargeAmoun   | it Accou | untCode  | COSAccou     | IntCode    | InvoiceD   | escription  | StartDate   | EndDate            | Period | PeriodType | BillingCy | vcle Billing | Period Esca |
| ing I  |                |              |        |        | E      | 8           |                         |               |          |          |              |            |            |             |             |                    |        |            | 2000 120  |              |             |
| nfo    | Held Links     |              |        | •      |        | E           | Evergreen Rental        | 0.0           | 0 1202   |          |              |            |            |             | 01 Aug 2016 | 07 Sep 2021        | 60     | Months     | Quarter   | ty           | 5           |
|        | THOIG THE      | ~ ,          |        | н      |        | j L<br>I P  | Rank Pental             | 0.0           | 0 1200   |          |              |            |            |             | 01 Aug 2016 | 07 Sep 2021        | 60     | Months     | Quarter   | iy<br>tv     | 5           |
|        |                |              |        | E      | E      | l s         | Service                 | 0.0           | 0 1101   |          |              |            |            |             | 01 Aug 2016 | 07 Sep 2021        | 60     | Months     | Quarter   | tv           | 5           |
|        | Suspend        | History      |        |        | Ē      | I           | Inhouse Rental          | 0.0           | 0 1201   |          |              |            |            |             | 01 Aug 2016 | 07 Sep 2021        | 60     | Months     | Quarter   | ly           | 5           |
|        | Superior       | nocci y      |        |        | V      | N           | Insurance               | 632.5         | 0 1203   |          | 2101         |            | Insuranc   | e           | 01 Aug 2016 | 07 Sep 2021        | 60     | Months     | Quarter   | ły           | 5           |
|        |                |              |        |        | E      | REN         | Standard Rentals        | 0.0           | 0 1202   |          |              |            |            |             | 01 Aug 2016 | 07 Sep 2021        | 60     | Months     | Quarter   | iy           | 5           |
|        |                |              |        |        | E      | W           | Renew Fee               | 0.0           | 0 1101   |          |              |            |            |             | 01 Aug 2016 | 07 Sep 2021        | 60     | Months     | Quarter   | ly           | 5           |
|        |                |              |        |        |        |             |                         | 632.5         | 0        |          |              |            |            |             |             |                    |        |            |           |              |             |
|        | Processir      | ng           |        | 4      |        |             |                         |               |          |          |              |            | -          |             |             |                    |        |            |           |              | ÷           |
|        |                |              | *      |        |        | 1           |                         | Ī             |          |          |              |            |            |             |             |                    |        |            |           |              |             |
|        | Invoices       |              |        |        |        |             |                         |               |          |          |              |            |            |             |             |                    |        |            |           |              |             |
|        |                |              |        |        |        |             |                         |               |          |          |              |            |            |             |             |                    |        |            |           |              |             |
|        |                | 10.0         |        |        |        |             |                         |               |          |          |              |            |            |             |             |                    |        |            |           |              |             |
|        | Credit No      | tes          |        |        |        |             |                         |               |          |          |              |            |            |             |             |                    |        |            |           |              |             |
|        |                |              |        |        |        |             |                         |               |          |          |              |            |            |             |             |                    |        |            |           |              |             |
|        |                |              |        |        |        |             |                         |               |          |          |              |            |            |             |             |                    |        |            |           |              |             |
|        |                |              |        |        |        |             |                         |               |          |          |              |            |            |             |             |                    |        |            |           |              |             |
|        |                |              |        |        |        |             |                         |               |          |          |              |            |            |             |             |                    |        |            |           |              |             |
|        |                |              |        |        |        |             |                         |               |          |          |              |            |            |             |             |                    |        |            |           |              |             |
|        |                |              |        |        |        |             |                         |               |          |          |              |            |            |             |             |                    |        |            |           |              |             |
|        |                |              | 4.0    |        |        |             |                         |               |          |          |              |            |            |             |             |                    |        |            |           |              |             |
| Open   | Windows -      |              |        |        |        |             |                         |               |          |          |              |            |            |             |             |                    |        |            | 1         | 7 Oct 2018   |             |

- 1. The **Items Contacts** frame will be expanded.
- 2. Here you can view the **Contract Item Meters Contact** and the **Contact Method**.

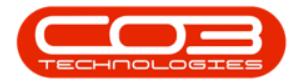

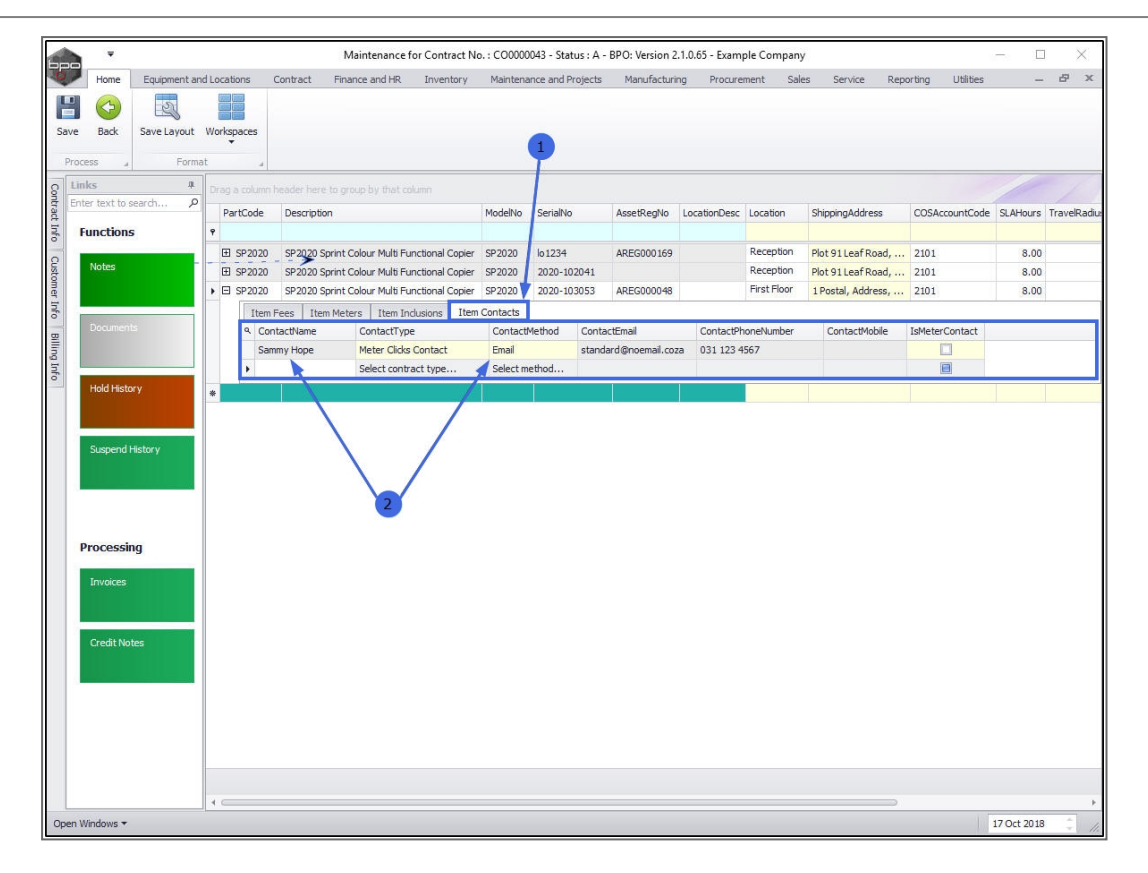

#### **METER READING REQUEST EMAIL EXAMPLE**

#### Subject: Meter Usage for ABC123

Mail detail:

Dear John Smith Please supply the meter readings for the following device for the month of June

Model No.: **SP1212** Serial no.: **ABC123** Location: Reception, Address: ABC Shoes, Dun Street, Crystal Office Park, Midrand. Readings are required for: Meter: **Mono meter**, Meter: **Colour Meter**.

Your assistance is greatly appreciated.

Copier Business Systems.

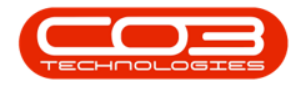

MNU.116.005

Help v2024.5.0.7/1.0 - Pg 10 - Printed: 21/08/2024

CO3 Technologies (Pty) Ltd © Company Confidential